### ค่าใช้จ่ายในการเดินทางไปราชการ

# คำจำกัดความเบื้องต้น

ในการเดินทางไปราชการ หมายถึง ค่าใช้จ่ายที่ทางราชการจ่ายให้แก่ ผู้เดินทางไปปฏิบัติงานนอก ท้องที่ที่ปฏิบัติงานตามปกติ และเกิดค่าใช้จ่ายระหว่าง การเดินทาง เพื่อมิให้ผู้เดินทางเดือดร้อน ค่าใช้จ่ายที่ทาง ราชการจ่ายให้จะเป็นรายจ่ายที่จาเป็น ซึ่งเกิดขึ้นในการเดินทาง เงินที่ทางราชการจ่ายให้นี้มิใช่ค่าตอบแทนในการ ทางาน แต่เป็นค่าใช้จ่ายเพื่อให้เดินทางไปปฏิบัติราชการ

## ค่าใช้จ่ายในการเดินทางไปราชการในประเทศ

เบิกจ่ายตามพระราชกฤษฎีกาค่าใช้จ่ายเดินทางไปราชการ พ.ศ. 2526 และที่แก้ไขเพิ่มเติมได้แก่ พระราชกฤษฎีกา ค่าใช้จ่ายเดินทางไปราชการ (ฉบับที่ 2) พ.ศ. 2527, (ฉบับที่ 3) พ.ศ. 2528, (ฉบับที่ 4) พ.ศ. 2529, (ฉบับที่ 5) พ.ศ. 2534, (ฉบับที่ 6) พ.ศ. 2541, (ฉบับที่ 7) พ.ศ. 2548, (ฉบับที่ 8) พ.ศ. 2553, ระเบียบกระทรวงคลังว่าด้วย การเบิกจ่ายค่าใช้จ่ายในการเดินทางไปราชการพ.ศ. 2550 ระเบียบกระทรวงคลังว่าด้วยการเบิกจ่ายค่าใช้จ่ายใน การเดินทางไปราชการ (ฉบับที่ 2) พ.ศ. 2554, หลักฐานการเบิกจ่ายเป็นไปตามระเบียบการเก็บรักษาเงินและการ นำเงินส่งคลัง พ.ศ.2551, พระราชกฤษฎีกาค่าใช้จ่ายเดินทางไปราชการ (ฉบับที่ 9) พ.ศ. 2560 และหนังสือ กระทรวงการคลังอื่นที่เกี่ยวข้อง

## การจัดทำเอกสารในการเดินทางไปราชการ

1. จัดทำหนังสือขออนุญาตผู้บังคับบัญชา

โดย อ้างถึงหนั่งสือต้นเรื่องที่จะขออนุญาตเข้าร่วมประชุม หรือ อบรม เพื่ออะไร ที่ใด ไปเมื่อวันที่ ถึง วันที่ และจำนวนผู้ร่วมเดินทางไปราชการ/อบรม นั้น ๆ

2. จัดทำหนังสือขออนุมัติเดินทางไปราชการ/อบรมผ่าน ระบบบริการตรวจสอบข้อมูลบุคลากร (<u>http://eis.rmutsv.ac.th/hr/</u>)

|          | ประเภท : ระดับ                      | อัตรา/บาท |
|----------|-------------------------------------|-----------|
| ทั่วไป   | : ปฏิบัติงาน ชำนาญงาน อาวุโส        |           |
| วิชาการ  | : ปฏิบัติการ ชำนาญการ ชำนาญการพิเศษ | 240       |
| อำนวยการ | : ต้น                               |           |
| ทั่วไป   | : ปฏิบัติงาน ชำนาญงาน อาวุโส        |           |
| วิชาการ  | : ปฏิบัติการ ชำนาญการ ชำนาญการพิเศษ | 270       |
| อำนวยการ | : สูง                               |           |
| บริหาร   | : ต้น สูง                           |           |

## เบี้ยเลี้ยงในการเดินทาง

## 1. วิธีนับเวลาค่าเบี้ยเลี้ยง

 1.1 ให้เริ่มนับเวลาตั้งแต่เริ่มออกเดินทางจากที่พักหรือสถานที่ปฏิบัติราชการจนถึงเวลาเดินทางกลับถึงที่พัก หรือสถานที่ปฏิบัติราชการ

1.2 กรณีพักแรมให้นับ 24 ชม. เป็น 1 วัน ส่วนที่ไม่ถึง 24 ชม. แต่นับได้เกิน 12 ชม. ให้นับเป็น 1 วัน

1.3 กรณีไม่พักแรม หากนับได้ไม่ถึง 24 ชม. แต่นับได้เกิน 12 ชม. เบิกเบี้ยเลี้ยงได้ 1 วัน

1.4 กรณีเดินทางล่วงหน้าเนื่องจากลากิจ/พักผ่อน ก่อนปฏิบัติราชการให้นับตั้งแต่เริ่มปฏิบัติราชการ (08.30 น.)

1.5 กรณีไม่เดินทางกลับหลังจากปฏิบัติราชการเสร็จสิ้นเนื่องจากลากิจ/พักผ่อน ให้นับถึงสิ้นสุดเวลาปฏิบัติ ราชการ (16.30 น.)

1.6 กรณีเจ็บป่วย พักรักษาพยาบาลเบิกค่าเบี้ยเลี้ยงได้ไม่เกิน 10 วัน โดยต้องมีใบรับรองแพทย์ที่ทางราชการ
 รับรองและถ้าไม่มีแพทย์ในท้องที่เจ็บป่วยผู้เดินทางต้องชี้แจงประกอบ

## 2. วิธีคำนวณค่าเบี้ยเลี้ยง

2.1 กรณีเดินทางไปราชการโดยพักแรม 2 วัน และนับได้ 2 วัน 13 ชั่วโมง ให้เบิก เบี้ยเลี้ยงได้ 3 วัน เนื่องจาก
 13 ชั่วโมง เกิน 12 ชั่วโมง จึงนับได้อีก 1 วัน

2.2 กรณีเดินทางไปราชการโดยพักแรม 2 วัน และนับได้ 2 วัน 7 ชั่วโมง ให้เบิก เบี้ยเลี้ยงได้ 2 วัน เนื่องจาก
 7 ชั่วโมง ไม่เกิน 12 ชั่วโมง ให้ปัดทิ้ง

**ตัวอย่าง** นายพีรพงษ์ เดินทางออกจากบ้านพักวันที่ 1 สิงหาคม 2562 เวลา 06.00 น. และ เดินทางกลับ ถึงบ้านพักวันที่ 3 สิงหาคม 2562 เวลา 19.00 น. คำนวณได้ดังนี้

## ค่าเช่าที่พัก

#### 1. ลักษณะเข้าร่วมประชุม/ไปราชการ

\*\* สามารถเบิกค่าที่พักแบบเหมาจ่ายได้ \*\*

| ประเภท : ระดับ                      |                                                                              | อัตรา/บาท/วัน<br>ห้องเดี่ยว | อัตรา/บาท/วัน<br>ห้องคู่ | เหมาจ่าย |
|-------------------------------------|------------------------------------------------------------------------------|-----------------------------|--------------------------|----------|
| ทั่วไป :<br>วิชาการ :<br>อำนวยการ : | : ปฏิบัติงาน ชำนาญงาน อาวุโส<br>: ปฏิบัติการ ชำนาญการ ชำนาญการพิเศษ<br>: ต้น | 1,200                       | 1,500                    | 800      |
| ทั่วไป :                            | : ปฏิบัติงาน ชำนาญงาน อาวุโส                                                 |                             |                          | 1,000    |

| วิชาการ  | : | ปฏิบัติการ ชำนาญการ ชำนาญกา | ารพิเศษ |
|----------|---|-----------------------------|---------|
| อำนวยการ | : | สูง                         |         |
| บริการ   | : | ต้น สูง                     |         |
| วิชาการ  | : | ทรงคุณวุฒิ                  |         |
| บริการ   | : | ମ୍ବଏ                        |         |

## 2. ลักษณะเข้าร่วมอบรม/เข้าร่วมโครงการ

\*\* ไม่สามารถเบิกค่าที่พักแบบเหมาจ่ายได้ \*\*

|          | ประเภท : ระดับ                      | อัตรา/บาท/วัน | อัตรา/บาท/วัน | เหมาจ่าย |
|----------|-------------------------------------|---------------|---------------|----------|
|          |                                     | ห้องเดี่ยว    | ห้องคู่       |          |
| ทั่วไป   | : ปฏิบัติงาน ชำนาญงาน อาวุโส        |               |               |          |
| วิชาการ  | : ปฏิบัติการ ชำนาญการ ชำนาญการพิเศษ | 1,450         | 1,800         | -        |
| อำนวยการ | : ต้น                               |               |               |          |
| ทั่วไป   | : ปฏิบัติงาน ชำนาญงาน อาวุโส        |               |               |          |
| วิชาการ  | : ปฏิบัติการ ชำนาญการ ชำนาญการพิเศษ |               |               |          |
| อำนวยการ | : สูง                               |               |               |          |
| บริการ   | : ต้น สูง                           |               |               |          |
| วิชาการ  | : ทรงคุณวุฒิ                        |               |               |          |
| บริการ   | : สูง                               |               |               |          |

## ค่าพาหนะ

## 1. ค่าพาหนะประจำทาง

**นิยามค่าพาหนะ** ยานพาหนะประจำทางได้แก่ รถไฟ รถโดยสาร เรือ รถประจำทาง และยานพาหนะอื่น เป็นบริการบุคคลทั่วไปมีเส้นทางแน่นอน อัตราค่าโดยสาน และค่าระวางแน่นอน

- การเดินทางโดยรถโดยสารประจำทาง รถไฟ ให้เบิกค่าพาหนะเดินทางได้เท่าที่จ่ายจริงโดยประหยัด

การเดินทางโดยรถด่วน หรือ รถด่วนพิเศษชั้นที่ 1 นั่งนอนปรับอากาศ (บนอ.ป) ให้เบิกได้เฉพาะระดับ
 6 ขึ้นไป

| ประเภท : ระดับ |                                     |  |  |
|----------------|-------------------------------------|--|--|
| ทั่วไป         | : ปฏิบัติงาน ชำนาญงาน อาวุโส        |  |  |
| วิชาการ        | : ปฏิบัติการ ชำนาญการ ชำนาญการพิเศษ |  |  |
| อำนวยการ       | : ต้นสูง                            |  |  |
| บริการ         | : ต้น สูง                           |  |  |

## 2. ค่าพาหนะรับจ้าง (TAXI)

1. ไม่มีพาหนะประจำทาง

- มีพาหนะประจำทาง แต่ต้องการความรวดเร็วเพื่อประโยชน์แก่ราชการ โดยผู้เดินทางไปราชการต้องชี้แจง เหตุผลและความจำเป็นไว้ในหลักฐานขอเบิกค่าพาหนะนั้น
- ไป กลับ ระหว่างที่พัก หรือที่ทำงานกับสถานียานพาหนะประจำทาง หรือสถานที่จัดยานพาหนะที่ต้องใช้ ในการเดินทาง
  - ภายในเขต กทม.เบิกเท่าที่จ่ายจริง เที่ยวละ<u>ไม่เกิน 300 บาท</u> วันละไม่เกิน 2 เที่ยว
  - ข้ามจังหวัดระหว่าง กทม. จังหวัดที่มีเขตติดต่อ/ผ่าน กทม. เบิกเท่าที่จ่ายจริง เที่ยวละ<u>ไม่เกิน 500 บาท</u>
  - ข้ามจังหวัดอื่น เบิกเท่าที่จ่ายจริง เที่ยวละ<u>ไม่เกิน 500 บาท</u>

#### 3. การใช้ยานพาหนะส่วนตัว

- จะต้องได้รับอนุญาตจากผู้บังคับก่อนเดินทาง

 ให้เบิกตามเกณฑ์ที่กระทรวงการคลังกำหนด โดยรถยนต์ส่วนบุคคล กิโลเมตรละ 4 บาท และ รถจักรยานยนต์กิโลเมตรละ 2 บาท

|          | ชั้นประหยัด/ชั้นต่ำสุด   | ชั้นธุรกิจ                       |  |
|----------|--------------------------|----------------------------------|--|
| ทั่วไป   | : ชำนาญงาน อาวุโส        | ทั่วไป : ชำนาญงาน อาวุโส         |  |
| วิชาการ  | : ชำนาญการ ชำนาญการพิเศษ | วิชาการ : ชำนาญการ ชำนาญการพิเศษ |  |
| อำนวยการ | : ต้น <u>C6-8</u>        | อำนวยการ : สูง                   |  |
|          |                          | บริการ : ตั้น สูง <u>C9</u>      |  |

#### ค่าโดยสารเครื่องบินภายในประเทศ

หมายเหตุ : นอกจากข้างต้น กรณีมีความจำเป็นเร่งด่วน ชั้นประหยัด ไม่เข้าหลักเกณฑ์ให้เบิกเท่าที่จ่ายจริง ไม่เกินสิทธิภาคพื้นดิน

## วิธีจัดทำใบเบิกค่าใช้จ่ายในการเดินทางไปราชการ

ใบเบิกค่าใช้จ่ายในการเดินทางไปราชการ แบบ 8708 ประกอบด้วย 2 ส่วนคือ ส่วนที่ 1 ใบเบิกค่าใช้จ่ายในการเดินทางไปราชการ

<u>ส่วนที่ 2</u> หลักฐานการจ่ายเงินค่าใช้จ่ายในการเดินทางไปราชการ

ในกรณีเดินทางไปราชการเป็นหมู่คณะ ผู้เดินทางจะจัดทำใบเบิกค่าใช้จ่ายในการเดินทางไปราชการแยก เป็นรายบุคคล หรือจะให้หัวหน้าคณะหรือผู้ที่ได้รับมอบหมายซึ่งร่วมเดินทางไปด้วยจัดทำใบเบิกค่าใช้จ่ายในการ เดินทางรวมฉบับเดียวกัน โดยระบุชื่อ ตำแหน่ง ผู้ร่วมเดินทางไปปฏิบัติราชการทุกคนก็ได้ และหากมีการยืมเงิน จากทางราชการเพื่อใช้เป็นค่าใช้จ่ายในระหว่างการเดินทางให้ผู้ยืมเงินเป็นผู้จัดทำใบเบิกค่าใช้จ่ายในการเดินทางไป ราชการเพื่อส่งชดใช้เงินยืม

#### การลงรายการในใบเบิกค่าใช้จ่ายในการเดินทางไปราชการ

| <ol> <li>"สัญญาเงินยืมเลขที่วันที่วันที่<br/>ชื่อผู้ยืมบาท"</li> </ol> | ให้ระบุเลขที่สัญญาเงินยืม วันที่อนุมัติเงินยืมชื่อผู้ยืม<br>และจำนวนเงินที่ขอยืม เพื่อใช้ในระหว่างเดินทางไป<br>ราชการ                                         |
|------------------------------------------------------------------------|----------------------------------------------------------------------------------------------------|
| 2. "ที่ทำการ"                                                          | ให้ลงที่ทำการหรือสำนักงานผู้ขอรับเงิน                                                                                                    |
| 3. "วันที่เดือนพ.ศพ."                                                  | ให้ลงวันที่เดือนปี ที่จัดทำใบเบิกค่าใช้จ่ายในการ<br>เดินทางไปราชการ                                                                                           |
| 4. "เรียน"                                                             | ให้เรียนผู้มีอำนาจอนุมัติการจ่ายเงิน ตามระเบียบการ<br>เก็บรักษาเงิน และการนำเงินส่งคลังของส่วนราชการ<br>พ.ศ. 2520                                             |
| 5. "ตามคำสั่ง/บันทึกที่ลงวันที่"                                       | ให้ระบุ เลขที่คำสั่ง/บันทึกและวันที่ลงนามในคำสั่ง/<br>บันทึก                                                                                                  |
| 6. "ข้าพเจ้าตำแหน่งสังกัด"                                             | ให้ลงชื่อตำแหน่งและสังกัดของผู้เดินทางไปราชการ<br>ในกรณีที่การเดินทางไปราชการเป็นหมู่คณะให้ลงชื่อ<br>ตำแหน่งและสังกัดของหัวหน้าคณะเดินทางหรือผู้ที่<br>ได้รับ |
| 7. "พร้อมด้วย"                                                         | ให้ระบุชื่อสกุลและตำแหน่งของผู้ร่วมเดินทางไป<br>ราชการด้วย                                                                                                    |
| 8. "เดินทางไปปฏิบัติราชการ"                                            | ให้ระบุสถานที่ที่ได้รับคาสั่งให้ไปปฏิบัติราชการ                                                                                                    |

# ส่วนที่ 1

| <ul> <li>9. "โดยออกเดินทางจาก O บ้านพัก O สำนักงาน</li> <li>O ประเทศไทย ตั้งแต่วันที่เดือน</li> <li>พ.ศ เวลาน. และกลับถึงบ้านพัก</li> <li>O สำนักงาน O ประเทศไทย วันที่ เดือน</li> <li>พ.ศเวลาน. รวมเวลาไปราชการ</li> <li>ครั้งนี้วันชั่วโมง"</li> </ul>                                 | ให้ระบุสถานที่ และแสดงวันเดือน ปีและเวลาที่<br>ผู้ขอรับเงินได้เริ่มต้นและสิ้นสุดการเดินทางไปราชการ<br>จำนวนวัน และชั่วโมง ที่คำนวณได้เพื่อใช้สิทธิในการ<br>เบิกเบี้ยเลี้ยงเดินทางกรณีเดินทางเป็นหมู่คณะ<br>หากระยะเวลาในการเริ่มต้นและสิ้นสุดการเดินทาง<br>ของแต่ละบุคคลแตกต่างกันเป็นเหตุให้จำนวนวันที่<br>เกิดสิทธิเบิกเบี้ยเลี้ยงเดินทางแตกต่างกัน ให้แสดง<br>รายละเอียดของวันเวลาที่แตกต่างกันของบุคคลนั้นใน<br>ช่องหมายเหตุ (ช่องที่ 17)                                     |
|----------------------------------------------------------------------------------------------------|----------------------------------------------------------------------------------------------------|
| <ol> <li>10. "ข้าพเจ้าขอเบิกค่าใช้จ่ายในการเดินทางไป<br/>ราชการสาหรับข้าพเจ้าคณะเดินทางดังนี้<br/>ค่าเบี้ยเลี้ยงเดินทางประเภทจำนวนวันรวม<br/>บาท ค่าเช่าที่พักประเภทจำนวนวัน<br/>รวมบาท ค่าพาหนะ<br/>รวมบาท ค่าใช้จ่ายอื่น<br/>รวมบาท รวมทั้งสิ้นบาท<br/>จำนวนเงิน (ตัวอักษร)</li> </ol> | ให้ระบุว่าเป็นการขอเบิกค่าใช้จ่ายกรณีรายบุคคลหรือ<br>เบิกรวมทั้งคณะเดินทางในฉบับเดียวกันและให้แสดง<br>ถึงจานวนเงินค่าใช้จ่ายต่างๆในแต่ละประเภท โดย<br>แยกเป็นค่าเบี้ยเลี้ยง ค่าเช่าที่พักค่าพาหนะ ค่าใช้จ่าย<br>อื่น (ค่าใช้จ่ายอื่นให้หมายความรวมถึงค่าขนย้าย<br>สิ่งของ ส่วนตัว ค่าย้ายถิ่นที่อยู่ ค่ารับรองค่าใช้สอย<br>เบ็ดเตล็ดค่าธรรมเนียมผ่านทางฯลฯ) กรณีเดินทาง<br>เป็นหมู่คณะและยื่นเบิกค่าใช้จ่ายในฉบับเดียวกันให้<br>แสดงยอดเงินรวมค่าใช้จ่ายของทุกคนในแต่ละ<br>ประเภท |
| <ol> <li>11. "ข้าพเจ้าขอรับรองว่ารายการที่กล่าวมาข้างต้น<br/>เป็นความจริงและหลักฐานการจ่ายที่ส่งมาด้วย<br/>ฉบับรวมทั้งจำนวนเงินที่ขอเบิกถูกต้องตามกฎหมาย<br/>ทกประการ"</li> </ol>                                                                                                    | ให้แสดงถึงจำนวนหลักฐานการจ่ายเงินทั้งสิ้น ที่แนบ<br>มาพร้อมใบเบิกค่าใช้จ่ายในการเดินทางไปราชการ<br>และให้ผู้ยื่นใบเบิกค่าใช้จ่ายตามข้อ 6 เป็นผู้ลงลายมือ<br>ชื่อ                                                                                                    |
| ้<br>12. "ได้ตรวจสอบ<br>แนบถูกต้องแล้วเห็นควรอนุมัติให้เบิกจ่ายได้<br>ลงชื่อ<br>()<br>ดำแหน่ง<br>วันที่                                                                                                    | เป็นลายลักษณ์อักษรเป็นผู้ตรวจสอบใบเบิกค่าใช้จ่าย<br>จำนวนเงิน และหลักฐานการเบิกจ่าย เป็นผู้ลงลายมือ<br>ชื่อ และวันเดือนปีที่ได้ทาการตรวจสอบ                                                                                                    |
| <ul> <li>13. "อนุมัติให้จ่ายได้</li> <li>ลงชื่อ)</li> <li>ตำแหน่ง</li> <li>วันที่</li></ul>                                                                                                    | ผู้มีอำนาจอนุมัติการจ่ายเงินตามระเบียบการเก็บ<br>รักษาเงินและนาเงินส่งคลังของส่วนราชการ<br>พ.ศ. 2551 เป็นผู้ลงลายมือชื่อ และวันเดือนปีที่อนุมัติ                                                                                                    |

| 14. "ได้รับเงินค่าใช้จ่ายในการเดินทางไป | ให้แสดงถึงจำนวนเงินทั้งสิ้นที่ได้รับจากทางราชการ                      |
|-----------------------------------------|-----------------------------------------------------------------------|
| จำนวนบาท ()                             | เป็นตัวเลขในช่องจำนวนบาท และเป็นตัวอักษร                              |
| ไว้เป็นการถูกต้องแล้ว"                  | ในช่องวงเล็บ                                                          |
| 15. "ลงชื่อผู้รับเงิน                   | ใช้สำหรับกรณียื่นขอเบิกค่าใช้จ่ายรายบุคคลโดยให้ผู้                    |
| ()                                      | ขอรับเงิน ซึ่งเป็นผู้รับเงินค่าใช้จ่ายในการเดินทางตาม                 |
| ตำแหน่ง                                 | ยอดที่ได้รับอนุมัติ เป็นผู้ลงลายมือชื่อผู้รับเงิน และวัน              |
| วันที่                                  | เดือนปีที่รับเงิน กรณีที่มีการยืมเงินให้ระบุวันที่ที่ได้รับ           |
| จากเงินยืมตามสัญญายืมเลขที่วันที่"      | เงินยืม เลขที่สัญญายืม และวันที่อนุมัติเงินยืมด้วย                    |
|                                         | กรณียื่นขอเบิกค่าใช้จ่ายรวมเป็นหมู่คณะผู้ขอรับเงิน                    |
|                                         | ซึ่งเป็นผู้รับเงินในช่องที่ 15 แต่ให้ผู้มีสิทธิแต่ละคนลง              |
|                                         | ลายมือชื่อผู้รับเงินในหลักฐานการจ่ายเงินค่าใช้จ่ายใน                  |
|                                         | การเดินทางไปราชการ (ส่วนที่ 2)                                        |
| 16. "ลงชื่อผู้จ่ายเงิน                  | เจ้าหน้าที่ผู้ที่มีหน้าที่หรือผู้ที่ได้รับมอบหมายให้ทำ                |
| ()                                      | หน้าที่เป็นผู้จ่ายเงินเป็นผู้ล <sup>ั</sup> งลายมือชื่อ และวันเดือนปี |
| ตำแหน่ง                                 | ที่ (กรณีมิได้ยืมเงิน) จ่ายเงินกรณีที่มีการยืมเงินและ                 |
| วันที่"                                 | ผู้มีสิทธิได้รับเงินตามสัญญาเงินยืมแล้วเจ้าหน้าที่ผู้มี               |
|                                         | หน้าที่จ่ายเงินมิต้องลงลายมือชื่อผู้จ่ายเงินในช่องที่                 |
|                                         | 16                                                                    |
| 17. "หมายเหตุ"                          | ให้ระบุ คำชี้แจงเพิ่มเติมในส่วนที่สาระสำคัญตาม                        |
|                                         | ความจำเป็น เช่น                                                       |
|                                         | - ผู้จัดโครงการเลี้ยงอาหาร จำนวน 1 มื้อ                               |
|                                         | - กรณีเดินทางไม่เหมือนกัน ให้ระบุเหตุผลเป็นราย ๆ                      |
|                                         | ไป                                                                    |
| 18. "ชื่อ"                              | ให้ลงชื่อผู้เดินทางไปราชการเป็นรายบุคคลตามลำดับ                       |
|                                         |                                                                       |
| 19."ตำแหน่ง                             | ให้แสดงถึงระดับ ขั้น ยศ ของผ้เดินทางไปราชการ                          |
|                                         | ู แต่ละคน                                                             |
|                                         | <br>  ให้แสดงถึงแอดรางของค่าใช้อ่ายต่างถุ ใงแต่อะ                     |
|                                         | เกแมทงเงียยทางมอยาการขายทาง เริ่มเลื้อง                               |
|                                         | ค่าให้ล่ายอื่น (ค่าให้ล่ายอื่นให้หนายความราบกึง                       |
|                                         | ค่าขนย้าย สิ่งของส่วนตัว ค่าย้ายถิ่นที่ลย่ ค่ารับรอง                  |
|                                         | ค่าธรรมเนียมผ่านทาง ฯลฯ )                                             |
| 21. "รวม"                               | ให้แสดงยอดรวมของค่าใช้จ่ายในการเดินทางไป                              |
|                                         | ราชการทั้งสิ้นที่จะขอเบิกแต่ละคน                                      |
|                                         |                                                                       |

| 22. "ลายมือชื่อผู้รับเงิน"          | ผู้เดินทางแต่ละคนซึ่งได้รับเงินค่าใช้จ่ายในการ           |
|-------------------------------------|----------------------------------------------------------|
|                                     | เดินทางที่ได้รับอนุมัติเฉพาะในส่วนของตน ลงลายมือ         |
|                                     | ชื่อในช่องผู้รับเงิน                                     |
| 23. "วันเดือนปีที่รับเงิน"          | ให้ผู้เดินทางแต่ละคนที่ลงลายมือชื่อรับเงินลงวัน          |
|                                     | เดือนปีที่รับเงิน กรณีที่จ่ายเงินยืมให้ระบุวันเดือนปีที่ |
|                                     | ได้รับเงินยืม                                            |
| 24. "ตามสัญญาเงินยืมเลขที่วันที่"   | ให้ระบุเลขที่สัญญาเงินยืม และวันที่อนุมัติเงินยืม        |
|                                     |                                                          |
| 25. "รวมเงิน"                       | ให้แสดงถึงยอดรวมค่าใช้จ่ายในการเดินทางไป                 |
|                                     | ราชการแต่ละรายการ และแสดงผลรวมค่าใช้จ่าย                 |
|                                     | ทั้งหมดในตอนท้าย                                         |
| 26. "จำนวนเงินรวมทั้งสิ้น(ตัวอักษร) | ให้แสดงถึงจำนวนเงินค่าใช้จ่ายในการเดินทางไป              |
|                                     | ราชการทั้งสิ้นที่เกิดขึ้นในการเดินทางไปราชการใน          |
|                                     | ครั้งนี้เป็นตัวอักษร                                     |
| 27. "ลงชื่อผู้จ่ายเงิน              | ให้ผู้ยืมเงินเป็นผู้ลงลายมือชื่อผู้จ่ายเงิน และวันเดือน  |
| ()                                  | ปีที่จ่ายเงินยืมให้แก่ผู้เดินทางแต่ละคน                  |
| ตำแหน่ง                             |                                                          |
| วันที่"                             |                                                          |

# หลักฐานประกอบการเบิกจ่าย

## 1. เบิกค่าใช้จ่ายในการเดินทางไปราชการ/อบรม (กรณียืมเงิน ระบุท้ายส่งใช้เงินยืม)

1.1 รายงานการเดินทางไปราช/อบรม (แบบ 8708)

1.2 สำเนาคู่ฉบับสัญญายืมเงิน

1.3 บันทึกข้อความขออนุมัติเดินทางไปราชการ

1.4 หนังสือเชิญประชุม หรือ ต้นเรื่องไปราชการ/อบรม

# 2. ค่าเบี้ยเลี้ยง

2.1 วิธีนับเวลาค่าเบี้ยเลี้ยง

 ให้เริ่มนับเวลาตั้งแต่เริ่มออกเดินทางจากที่พักหรือสถานที่ปฏิบัติราชการจนถึงเวลาเดินทางกลับถึงที่ พักหรือสถานที่ปฏิบัติราชการ

กรณีพักแรมให้นับ 24 ชม. เป็น 1 วัน ส่วนที่ไม่ถึง 24 ชม. แต่นับได้เกิน 12 ชม. ให้นับเป็น 1 วัน

กรณีไม่พักแรม หากนับได้ไม่ถึง 24 ชม. แต่นับได้เกิน 12 ชม. เบิกเบี้ยเลี้ยงได้ 1 วัน

 กรณีเดินทางล่วงหน้าเนื่องจากลากิจ/พักผ่อน ก่อนปฏิบัติราชการให้นับตั้งแต่เริ่มปฏิบัติราชการ (08.30 น.)

 กรณีไม่เดินทางกลับหลังจากปฏิบัติราชการเสร็จสิ้นเนื่องจากลากิจ/พักผ่อน ให้นับถึงสิ้นสุดเวลาปฏิบัติ ราชการ (16.30 น.)

 กรณีเจ็บป่วย พักรักษาพยาบาลเบิกค่าเบี้ยเลี้ยงได้ไม่เกิน 10 วัน โดยต้องมีใบรับรองแพทย์ที่ทาง ราชการรับรองและถ้าไม่มีแพทย์ในท้องที่เจ็บป่วยผู้เดินทางต้องชี้แจงประกอบ

## <u>วิธีคำนวณค่าเบี้ยเลี้ยง</u>

กรณีเดินทางไปราชการโดยพักแรม 2 วัน และนับได้ 2 วัน 13 ชั่วโมง ให้เบิก เบี้ยเลี้ยงได้ 3 วัน
 เนื่องจาก 13 ชั่วโมง เกิน 12 ชั่วโมง จึงนับได้อีก 1 วัน

กรณีเดินทางไปราชการโดยพักแรม 2 วัน และนับได้ 2 วัน 7 ชั่วโมง ให้เบิก เบี้ยเลี้ยงได้ 2 วัน
 เนื่องจาก 7 ชั่วโมง ไม่เกิน 12 ชั่วโมง ให้ปัดทิ้ง

**ตัวอย่าง** นายพีรพงษ์ เดินทางออกจากบ้านพักวันที่ 1 สิงหาคม 2562 เวลา 06.00 น. และ เดินทางกลับ ถึงบ้านพักวันที่ 3 สิงหาคม 2562 เวลา 19.00 น. คำนวณได้ดังนี้

## 3. ค่าที่พัก

3.1 ระบุเลขประจำตัวผู้เสียภาษีของหน่วยงาน (มทร.ศรีวิชัย 0994000149531)

- 3.2 ใบเสร็จรับเงิน หรือ ใบรับรองแทนการจ่ายเงิน (บก4231)
- 3.3 ใบแสดงรายการเข้าพักโรงแรม Folio
- 3.4 ใบเสร็จรับเงิน หรือ ใบรับรองแทนการจ่ายเงิน (บก4231) \*\*กรณีจองผ่านตัวแทน\*\*
- 4. ค่าพาหนะ
  - 4.1 รถประจำทาง (รถทัวร์/รถไฟ)
    - ใบรับรองแทนการจ่ายเงิน (บก4231)
    - การเดินทางโดยรถไฟ โดยรถด่วน หรือด่วนพิเศษ ชั้นที่ 1 นั่งนอนปรับอากาศ (บนอ.ป.)
       ให้แนบกากบัตรโดยสาร
  - 4.2 เครื่องบินโดยสาร
    - ใบเสร็จรับเงิน
    - E-Ticket (กรณีจองผ่าน Internet)
    - กากตั้ว
    - ใบแสดงรายละเอียดการเดินทาง
    - บันทึกขอเดินทางโดยเครื่องบิน (กรณีไม่มีสิทธิ์เบิกค่าโดยสารเครื่องบิน)
  - 4.3 พานะส่วนตัว
    - แบบใบรับรองแทนการจ่ายเงิน (บก4231)
    - ระยะทางจากกรมทางหลวงหรือหน่วยงานอื่น หากไม่มีให้ผู้เดินทางรับรองระยะทาง
  - 4.4 พาหนะของส่วนราชการ
    - ใบเสร็จรับเงินค่าน้ำมันเชื้อเพลิง
    - ใบขออนุญาตใช้รถยนต์ของทางราชการ

# ขั้นตอนและวิธีการปฏิบัติงาน

# 1. ขั้นตอนการปฏิบัติงาน

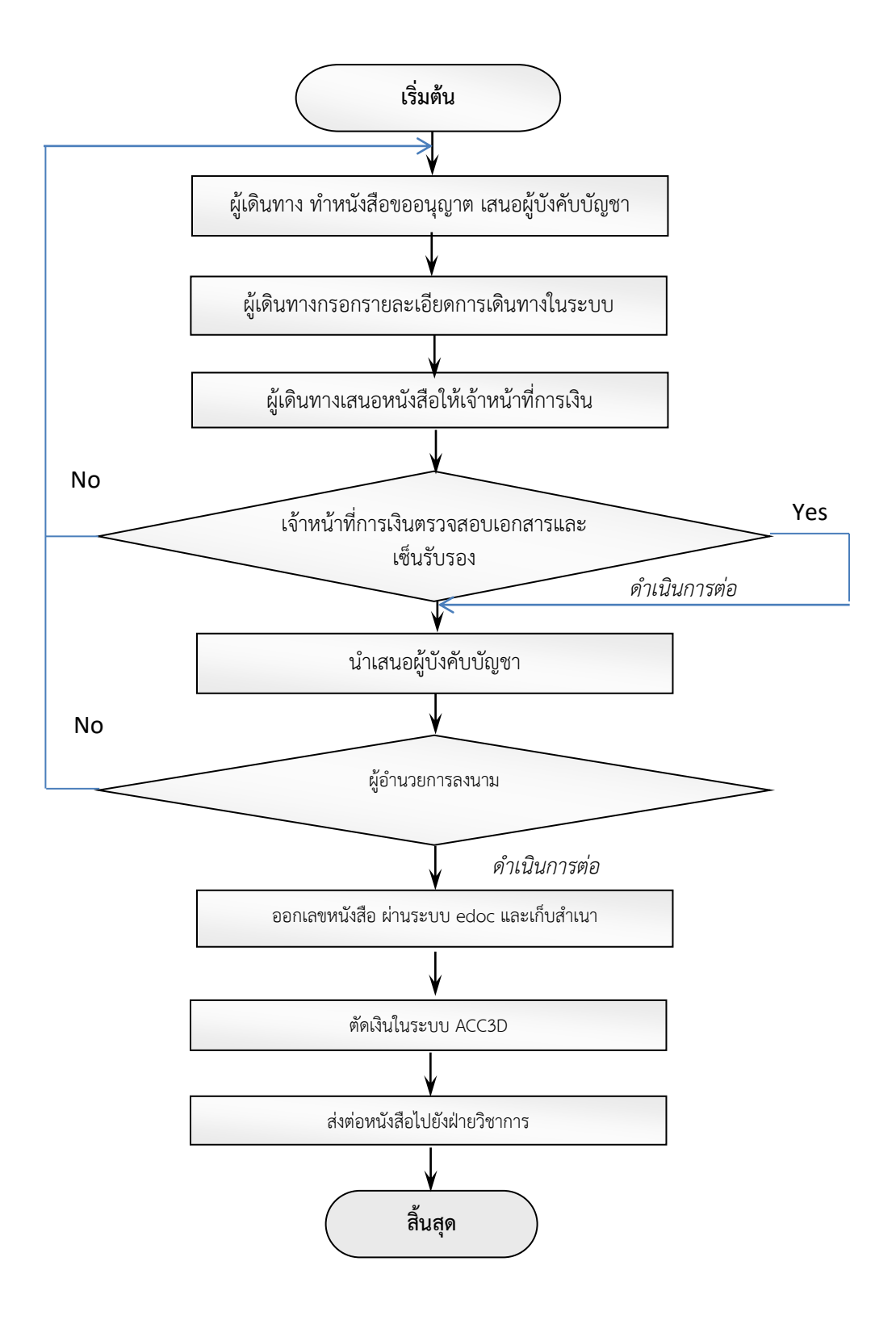

# 1. ขั้นตอนการการใช้งานระบบฐานข้อมูลครุภัณฑ์

มู้เดินทาง ทำหนังสืออนุญาตเดินทางไปราชการ ลงนามโดยหัวหน้างาน /หัวหน้าฝ่าย /รอง ผอ.
 เสนอ ผู้อำนวยการ พร้อมแนบเอกสาร เรื่อง และสถานที่ ให้ครบถ้วน

|                                              | บันทึก                                                                                                    | ข้อค่วาม                                                                                              | ถ้าบักวิทยบวิการและเหลไปใดฝัสารสสมรส<br>มหาริทยาอัทกลไปกลัวารยนกลสร้ารัช<br>เลงที่รับ |
|----------------------------------------------|----------------------------------------------------------------------------------------------------|----------------------------------------------------------------------------------------------------|---------------------------------------------------------------------------------------|
| ส่วนราชกา                                    | ร ฝ่ายวิศวกรรมเครือข่าย สำนักวิทยบ                                                                                                    | ริการและเทคโนโลยีสารสนเ                                                                               | ทศ มทร.ศรีวิชัย                                                                       |
| ਰ                                            | โทร                                                                                                    | -๔๓๑๗-๑๔๗ เบอร์ภายใน                                                                                  | ඉඉ්ටඉ, ෆටෆට                                                                           |
| ที่ศธ ๐๕๘๔                                   |                                                                                                    | วันที่ 🔤 พฤษภาคม                                                                                      | ම්ද්රාම                                                                               |
| เรื่อง ขออนุ<br>วิทยา                        | ญาตให้บุคลากรเดินทางไปราชการ ณ วิ<br>เขตภูเก็ต จังหวัดภูเก็ต                                                                                                    | ทยาลัยการคอมพิวเตอร์ มห                                                                               | าวิทยาลัยสงขลานครินทร์                                                                |
| เรียน ผู้อำน                                 | วยการสำนักวิทยบริการและเทคโนโลยีส                                                                                                    | ารสนเทศ                                                                                               | 9<br>11                                                                               |
| ส่งเสริมเศรษฐ<br>ในระหว่างวั<br>มหาวิทยาลัยส | ตามที่ วิทยาลัยการคอมพิวเตอร์ มหา <sup>ร</sup><br>กิจดิจิทัล (depa) และบริษัท ซิสโก้ซิสเต็ร<br>๑. Network Fundamental<br>๒. Connecting Network<br>๓. Routing and Switching<br>๔. Scaling Network<br>นที่ ๑๙ – ๒๕ มิถุนายน ๒๕๖๒ ณ<br>งขลานครินทร์ วิทยาเขตภูเก็ต จังหวัดภูเ | )ทยาลัยสงขลานครินทร์ (Co<br>เส้ (Cisco System) ได้จัดโค<br>ห้อง ๖๗๐๒ อาคาร ๖ <sup>2</sup><br>วีต นั้น | bC,PSU) ร่วมกับสำนักงาน<br>รงการอบรม หัวข้อ ดังนี้<br>วิทยาลัยการคอมพิวเตอร์          |
|                                              | ในการนี้ ฝ่ายวิศวกรรมเครือข่าย สำห                                                                                                    | นักวิทยบริการและเทคโนโส                                                                               | เยี่สารสนเทศ จึงขออนุญาต                                                              |
| ให้บุคลากรดัง                                | ต่อไปนี้ เดินทางไปราชการ เพื่อเข้าร่วมโค                                                                                                    | เรงการอบรมดังกล่าว                                                                                    |                                                                                       |
|                                              | <ol> <li>๑. นายพีรศักดิ์ ชูส่งแสง</li> </ol>                                                                                                    | นักวิชาการคอมพิวเต                                                                                    | าอร์                                                                                  |
|                                              | ๒. นายพีรพงษ์ ขุนทอง                                                                                                    | นักวิชาการคอมพิวเต                                                                                    | າວຣໍ                                                                                  |
| โดยเดินทาง<br>เดินทางไปรา                    | ในวันที่ ๑๘ มิถุนายน ๒๕๖๒ กลับถึง<br>ขการ ได้ตามสิทธิ์                                                                                                    | วันที่ ๒๖ มิถุนายน ๒๕๖๒                                                                               | และขอเบิกค่าใช้จ่ายในการ                                                              |
|                                              | จึงเรียนมาเพื่อโปรดพิจารณา                                                                                                    |                                                                                                    |                                                                                       |
|                                              | 45                                                                                                    | (นายสุวิพล มหศักดิสกุ<br>เงย้อำนวยการฝ่ายวิศวกรรม                                                     | ล)<br>เครือข่าย                                                                       |

รูปที่ 1 ภาพแสดงการขออนุญาตเดินทางไปราชการ

# 1.2 เข้าสู่ระบบ http://hr.rmutsv.ac.th

| eis.rmutsv.ac.th/hr/index.php |                                |
|-------------------------------|--------------------------------|
|                               |                                |
|                               | ระบบบริการตรวจสอบข้อมูลบุคลากร |
|                               | ชื่อผู้ใช้ (user e-Passport)   |
|                               | ขึ้อผู้ใช้ (user e-Passport)   |
|                               | รหัสผ่าน                       |
|                               | รหัสผ่าน                       |
|                               | ลืมรหัสผ่าน                    |
|                               | +ย เข้าสู่ระบบ                 |
|                               |                                |
|                               |                                |

รูปที่ 2 ภาพแสดง การเข้าสู่ระบบบริการตรวจสอบข้อมูลบุคลากร

# 2.3 ขั้นตอนการเลือกเมนู ยืม - คืนเงินทดรองจ่าย

| ← → C (() ใม่ปลอดภัย   eis.mutsv.ac.th/hr/personnel/home.php?idpage=home |                                                                                         |                                   |                                |                           |  |  |
|--------------------------------------------------------------------------|-----------------------------------------------------------------------------------------|-----------------------------------|--------------------------------|---------------------------|--|--|
| ระบบบริการตรวจสอบ<br>บุตลากร                                             | บข้อมูด                                                                                 | =                                 |                                | ₿ 🖄 🕒                     |  |  |
| 🚬 ทิพวรรณ                                                                |                                                                                         | <b>ส</b> หน้าหลัก                 | คลิกเลือก ยีม-คืนเงินทดรองจ่าย | 🛱 / หน้าหลัก              |  |  |
| พุทธวิโร                                                                 |                                                                                         | 🕰 ลางาน                           |                                | สลิปเงินเดือน             |  |  |
| 🖶 หน้าหลัก                                                               |                                                                                         | ดูรายละเอียด                      | 👃 ดูรายละเอียด                 | ดูรายละเอียด              |  |  |
| 😌 ข้อมูลบุคลากร                                                          | >                                                                                       |                                   |                                |                           |  |  |
| \$ ข้อมูลการเงิน                                                         | >                                                                                       | ค่าเล่าเรียนบุตร                  | ค่ารักษาพยาบาล<br>ดรายละเอียด  | แบบประเมิน<br>ตรายละเอียด |  |  |
| 🗮 ข้อมูลอื่นๆ                                                            | >                                                                                       |                                   |                                |                           |  |  |
| 🎒 คู่มือการใช้งาน                                                        | >                                                                                       | คะแนนความสมบูรณ์ของข้อมูล :5.00/5 |                                |                           |  |  |
| 🕓 แบบสอบถาม                                                              | แบบสอบตาม     © 2019 ทีมพัฒนาระบบบัญบี 3 มิติงานงบประมาณ กองคลัง โพร:2081 IP PHONE:3926 |                                   |                                |                           |  |  |
|                                                                          |                                                                                         |                                   |                                |                           |  |  |
|                                                                          |                                                                                         |                                   |                                |                           |  |  |
|                                                                          |                                                                                         |                                   |                                |                           |  |  |
|                                                                          |                                                                                         |                                   | 0/                             |                           |  |  |

รูปที่ 3 ภาพแสดง ขั้นตอนการเลือกเมนู ยืม – คืนเงินทดรองจ่าย

# 2.4 " คลิกเลือกเมนู เพิ่มข้อมูล "

| ← → C (③ "uiulaa@nnu   eis.rmutsv.ac.th/hr/finance/annals.php?idpage=annals         |                                      |                                                                    |  |  |
|-------------------------------------------------------------------------------------|--------------------------------------|--------------------------------------------------------------------|--|--|
| ระบบบริการตรวจสอบข้อมูล<br>บุคลากร                                                  | =                                    | <b>\$</b> 🖄                                                        |  |  |
| ทิพวรรณ<br>เพราะใน                                                                  | 🗐 ยึม-คืนเงินทดรองจ่าย               | \$ / ข้อมูลการเงิน/ขึม-คืนเงินทตรองจ่าย                            |  |  |
| พุทธวเว<br>#ยี หน้าหลัก                                                             |                                      | คลิกเลือก เพิ่มข้อมูล 🔶 🛚 เพิ่มซ้อมูล                              |  |  |
| 😋 ข้อมูลบุคลากร 💦 🗲                                                                 | แสดงข้อมูล 10 🔻 รายการ               | ระบุปึงบประมาณ 2562 🔻 คั้นหาข้อมูล                                 |  |  |
| \$ ข้อมูลการเงิน 🗸 🗸                                                                |                                      |                                                                    |  |  |
| O พิมพัสลิปเงินเดือน<br>O พิมพัสลิป-ปิงบประมาณ                                      | วันที่ดำเนินการ สถานที่ ประเภทบันทึก | รายงาน/ บันทึก รายงาน<br>สถานะ เคลียร์เงิน แก้ไข ดบ ข้อความ ใบเบิก |  |  |
| <ul> <li>พิมพ์สลิปเงินเดือน-หักภาษี</li> <li>ประวัติยึม-คืนเงินทดรองจ่าย</li> </ul> |                                      |                                                                    |  |  |
| O ประวัติค่าเล่าเรียนบุตร                                                           |                                      |                                                                    |  |  |
| ⊞ ข้อมูลอื่นๆ >                                                                     |                                      |                                                                    |  |  |
| 🥏 ผู่มือการใช้งาน >                                                                 |                                      |                                                                    |  |  |
| 😪 แบบสอบถาม                                                                         |                                      |                                                                    |  |  |

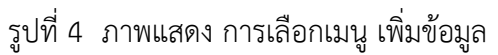

2.5 กรอกข้อมูลการเดินทางไปราชการ ตามแบบฟอร์มในระบบ
- ประเภทบันทึกข้อความ เลือก ไปราชการ และยืมเงิน หรือ ไปราชการ ไม่ยืมเงิน

| C 🛈 ไม่ปลอดกับ   eis.mutsv.ac.th/hr/finance/annals.php?idpage=annals   |                                                                          |                                                                                                    |                                                |           |     |          | ☆                | -      |
|------------------------------------------------------------------------|--------------------------------------------------------------------------|----------------------------------------------------------------------------------------------------|------------------------------------------------|-----------|-----|----------|------------------|--------|
| ระบบบริการตรา<br>บุคลาย                                                | เพิ่มข้อมูลไปราชการ ×                                                    |                                                                                                    |                                                |           |     | ₿        | ⊠                | ۲      |
| 🖻 ทิพวรร                                                               | ประเภทบันท์                                                              | เท็กข้อความ ขออนุมัติไม่เย็มเงินทั่วใป ▼                                                           |                                                |           |     | / ยีม-ดี | แงินทคร          | องจ่าย |
| พุทธวิโ:                                                               | เขียนที่<br>สำนักวิทยบริการและเทคโนโลยีสารสนเทศ                          | ขออนุมัติไม่ยืมเงิ<br>ขออนุมัติยึมเงินท่<br>จัดโครงการ และ:                                        | นทั่วไป<br>'วไป<br>มิมเงิน                     |           | ¥   |          |                  |        |
| 🖶 หน้าหลัก                                                             | เลขที<br>อา 0655.12/                                                     | จัดโครงการ ไม่ยี<br>จัดโครงการ ไม่ยี<br>จัดโครงการ ยืมเงี                                          | มเงิน<br>มเงินและไปราชการ<br>นและไปราชการ<br>⁼ |           |     | <b>.</b> | พิ่มข้อมูล       |        |
| <ul> <li>ข้อมูลบุคลากร</li> <li>รํ ข้อมลการเงิน</li> </ul>             | ขออนุมัดิ                                                                | ຈທບຈະບຸນ ເນຍນເ<br>ຈັດປรະນຸນ ໃນຍື່ນເ<br>ຈັດປรະນຸນ ຍື່ນເຈີນ<br>ຈັດປรະນຸນ ແລະຍື່ນ                     | รน<br>งินและไปราชการ<br>และไปราชการ<br>เงิน    |           |     |          |                  |        |
| O พิมพ์สลิปเงินเดือ                                                    | ขออนุมัติ<br>ดามที่(ถ้า preview รายงาน pdf แล้วต้องการตัดคำให้ขึ้นบรรทัด | รายสายสายสายสายสายสาย<br>ใปราชากรไม่มีองโทล่าใช้ร่าย<br>สายประการเลือนสับเจ้น<br>อายรากรรณะสิบเจ้น |                                                |           |     |          | รายงาน<br>ในเบิค |        |
| <ul> <li>O พิมพสลป-บิงบป</li> <li>O พิมพ์สลิปเงินเดือ</li> </ul>       | ตามที                                                                    |                                                                                                    |                                                |           |     |          |                  |        |
| <ul> <li>O ประวัติยึม-คืนเงิน</li> <li>O ประวัติค่าเล่าเรีย</li> </ul> | ระหว่างวันที่(วันที่ดำเนินการ)<br>ระหว่างวันที่                          |                                                                                                    | ถึงวันที่(วันที่ดำเนินการ)<br>ถึงวันที่        |           |     |          |                  |        |
| 🖽 ข้อมูลอื่นๆ                                                          | ผู้ขออนุญาต/ผู้อื่มเงิน                                                  |                                                                                                    |                                                |           |     |          |                  |        |
| 릗 คู่มือการใช้งาน                                                      | นางพิพวรรณ พุทธวิโร<br>ประมาณต่าไปจ่าย                                   |                                                                                                    |                                                |           |     |          |                  |        |
| 🚯 แบบสอบถาม                                                            | ■ค่าตอบแทน                                                               | รายละเอียด                                                                                         |                                                | สำนวนเงิน | บาท |          |                  |        |
|                                                                        | ■ค่าใช้สอย                                                               | รายละเอียด                                                                                         | ยด                                             |           | บาท |          |                  |        |
|                                                                        | ■ค่าวัสด                                                                 | รายละเอียด                                                                                         |                                                | สานวนเงิน | บาท |          |                  |        |

รูปที่ 5 ภาพแสดง การกรอกข้อมูลเดินทางไปราชการในระบบ

- 2.6 การกรอกข้อมูลเดินทางไปราชการ ตามแบบฟอร์มในระบบ
  - ในช่อง โดยใช้เงิน เลือก -- > งบประมาณ
  - ภาค เลือก -- > ไม่ระบุ
  - ประเภทงบ เลือก -- > งบรายจ่ายอื่น
  - ปีงบประมาณ เลือก -- > ปีงบประมาณ (เช่น 2562)
  - คลิก ปุ่มสีเขียว "บันทึกข้อมูล"

|                | เธอธา ตามที่(ถ้า preview รายงาน pdf แล้วต้องการ     | เด็ดคำให้ขึ้นบรรทัดใหม่ให้เคาะวรรคตรงคำที่ต้องก | 115)                       |            |     |                   |       |
|----------------|-----------------------------------------------------|-------------------------------------------------|----------------------------|------------|-----|-------------------|-------|
|                | ดลาก                                                |                                                 |                            |            |     | ₿ 🖾               | •     |
|                | พวรร                                                |                                                 | ถึงวันที่(วันที่ดำเนินการ) |            |     | / ยืม-คืนเงินทดระ | งจ่าย |
|                | ทธวิโร<br>ระหว่างวันที่                             |                                                 | ถึงวันที่                  |            |     |                   |       |
|                | ผู้ขออนุญาต/ผู้ยืมเงิน                              |                                                 |                            |            |     |                   |       |
|                | นางที่พวรรณ พุทธวิโร                                |                                                 |                            |            |     | 🗄 ເพີ່มข้อมูล     |       |
|                | ประมาณค่าใช้จ่าย                                    |                                                 |                            |            |     |                   |       |
| \rm ข้อมูลบุค  | ลากร □ค่าตอบแทน                                     | รายละเอียด                                      |                            | สำนวนเงิน  | บาท |                   |       |
|                | รเงิน 🗌 ค่าใช้สอย                                   | รายละเอียด                                      |                            | จำนวนเงิน  | บาท |                   |       |
|                | งินเดือ □ค่าวัสดุ                                   | รายละเอียด                                      |                            | สำนวนเงิน  | บาท | รายงาน            |       |
|                | ปึงบปร 🗆 อึนๆ                                       | รายละเอียด                                      |                            | สำนวนเงิน  | บาท | ใบเบ็ก            |       |
|                | งินเดือ ณ(สถานที่ดำเนินการ)                         | ณ(สถานที่ดำเนินการ)                             |                            |            |     |                   |       |
| O ประวัติยึม-ด | ลื่นเงิน ถเ(สถานที่ดำเนินการ)                       |                                                 |                            |            |     |                   |       |
|                | จ่าเรียน โดยใช้เงิน (งบประมาณ ภาค≓ไม่ระบุ)          | ภาค (เงินรายได้ ภาค= สมทบ/ปกติ )                | ประเภทงบ                   | ป็งบประมาณ |     |                   |       |
|                | า<br>ผู้ขออนุมัติ(ถ้าไม่เลือก จะเป็นชื่อผู้ขออนุญาเ | ส) ไม่ระบุ ▼                                    | งบรายจ่ายอื่น              | • 2562     | •   |                   |       |
|                | <u>ใช้งาน</u> ผู้อำนวยการสำนักวิทยบริการและเทคโ     | นโลยีสารสนเทศ(นายกิติศักดิ์ วัฒนกุล)            |                            |            | ٣   |                   |       |
|                | 000                                                 |                                                 |                            |            |     |                   |       |

รูปที่ 6 ภาพแสดง การกรอกข้อมูลเดินทางไปราชการในระบบ

- 2.7 ตัวอย่างหนังสือที่ปริ้นออกจากระบบ
  - กรณียืมเงินจะมีเอกสารการยืมเงิน แสดงออกมาจำนวน 2 แผ่น
  - นำหนังสือฉบับนี้ พร้อมแนบหนังสือขออนุญาตเดินทางไปราชการ และเอกสารที่เกี่ยวข้อง
- เสนอเจ้าหน้าที่การเงิน เพื่อทำการตรวจสอบ และเซ็นรับรอง
  - เจ้าหน้าที่การเงิน นำหนังสือ เสนอผู้บังคับบัญชา
  - เจ้าหน้าที่สารบรรณ ออกเลขหนังสือส่ง ผ่านระบบ edoc
  - เจ้าหน้าที่งบประมาณ ตัดเลข ACC3D
  - เจ้าหน้าที่สารบรรณ สแกน/สำเนาหนังสือ และนำส่งต่อไปยังหน่วยงานที่เกี่ยวข้อง ตามลำดับ

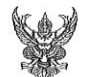

#### บันทึกข้อความ

ส่วนราชการ สำนักวิทยบริการและเทคโนโลยีสารสนเทศ มหาวิทยาลัยเทคโนโลยีราชมงคลศรีวิชัย วันที่ ดูส มิถุนายน ๒๕๖๒ ที่ อา ออสส.ด๒/ ๙ฦ๖ เรื่อง ขออนุมัติให้บุคลากรเดินทางไปราชการ ณ โรงแรม รามาการ์เด้นส์ กรุงเทพมหานคร เรียน อธิการบดีมหาวิทยาลัยเทคโนโลยีราชมงคลศรีวิชัย ตามหนังสือ อว ๐๒๒๑.๔/ว ๓๖ ลงวันที่ ๒๙ พฤษภาคม ๒๕๖๒ เรื่องขอเชิญประชุมเชิงปฏิบัติการจัดทำข้อมูลรายบุคคลอุดมศึกษา ปีการศึกษา ๒๕๖๒ ดังความแจ้งแล้วนั้น มหาวิทยาลัยเทคโนโลยีราชมงคลศรีวิชัย ได้อนุญาตบุคลากรที่มีรายชื่อ ต่อไปนี้เข้าร่วมประชุม จำนวน ๒ คน คือ ๑. นายกิติศักดิ์ วัฒนกล ผู้อำนวยการสำนักวิทยบริการและเทคโนโลยีสารสนเทศ นักวิชาการคอมพิวเตอร์ ๒. นายไฟซอล หมานอื่น จึงเห็นควรให้บุคลากรดังกล่าวเดินทางไปราชการเพื่อเข้าร่วมประชุม โดยออกเดินทางระหว่างวันที่ ๒๒ มิถุนายน ๒๕๖๒ กลับถึงวันที่ ๒๕ มิถุนายน ๒๕๖๒ ทั้งนี้เดินทางโดย 🗹 ยานพาหนะประจำทาง 🛛 ยานพาหนะมหาวิทยาลัย 🗹 เครื่องบินโดยสาร 🗖 ยานพาหนะส่วนตัว

โดยเบิกจ่ายค่าใช้จ่ายในการเดินทางไปราชการตามสิทธิ์จาก เงินงบประมาณ ประจำบึงบประมาณ พ.ศ. ๒๕๖๒ งบดำเนินงาน พร้อมนี้ได้ประมาณการค่าใช้จ่ายในการเดินทางไปราชการเป็นเงิน ๙,๖๙๐.๐๐ บาท ( เก้าพันหกร้อยเจ็ดสิบบาทถ้วน ) ตามประมาณการดังแบบ

จึงเรียนมาเพื่อโปรดพิจารณา

(ลงชื่อ). . ผู้ขออนมัติ (นายกิติศักดิ์ วัฒนกล)

ู่น้ำขายการสำนักวิทยบริการและเทคโนโลยีสารสนเทศ

ประมาณการค่ำใช้จ่ายในการเดินทางไปราชการ สำนักวิทยบริการและเทคโนโลยีสารสนเทศ

| <ol> <li>คารถประจำทางจากสถานีขนส่ง สงขลา-สถานีขนส่งสายใต้ (ดดส.c. บาท * ด<br/>เที่ยา) คารถประจำทางจาก สถานีขนส่งสายใต้-สถานีขนส่ง สงขลา(ดดส.c. บาท * ด</li> </ol> | ່ອ,ຄວວ.ວວ ນາທ |
|----------------------------------------------------------------------------------------------------|---------------|
| เที่ยว)                                                                                                    |               |
| ๒. ค่าที่พัก (๑ ห้อง * ๑ คืน ๑๔๕๐ บาท)                                                                                                    | ໑,໔໕໐.୦୦ ህາຑ  |
| ๓. ค่าแท็กซี่จาก สถานีขนส่งสายใต <b>้</b> -ที่พัก (๓๐๐ * ๑ เที่ยว) ค่าแท็กซี่จาก                                                                                  | 100.00 V1N    |
| ที่พัก-สถานีขนส่งสายใต้ (๓๐๐ * ๑ เที่ยว)                                                                                                    |               |
| ๔. ค่าเบี้ยเลี้ยง (๒๔๐ บาท * ๓ วัน)                                                                                                    | ศยอ.ออ บาท    |
| <ol> <li>ค่าเครื่องบินโดยสาร (๒๓๐๐ บาท *๑ คน * ๒ เที่ยว)</li> </ol>                                                                                               | ແ,boo.oo U1N  |
| รวมประมาณการค่าใช้จ่ายในการเดินทางทั้งสิ้น                                                                                                    | ଝ,୭୬୦.୦୦ ህገዝ  |

3D=....66/62

รูปที่ 7 ภาพแสดง หนังสือขออนุมัติให้บุคลากรเงินทางไปราชการ

- 2.8 เมื่อหนังสือขออนุมัติให้บุคลากรเดินทางไปราชการ ได้รับการอนุมัติ ทางการเงินของมหาวิทยาลัยฯ จะทำการ ออกเช็คแก่ผู้ยืมเงินไปราชการในระบบ
- หลังจากกลับมาจากเดินทางไปราชการ ให้ผู้ยืมเงินเข้าไปกรอกในระบบ เพื่อทำการเคลียร์เงินยืม พร้อมส่ง หลักฐานการเดินทางทั้งหมด ดังนี้ ให้เจ้าหน้าที่การเงิน ตรวจสอบความถูกต้อง
  - (1) หนังสือขออนุมัติให้บุคลากรเดินทางไปราชการ ฉบับได้รับอนุมัติ
  - (2) หนังสือขออนุญาตให้บุคลากรเดินทางไปราชการ ฉบับได้รับอนุญาต
  - (3) เอกสารค่าที่พัก (กรณีพักค้างคืน)
  - (4) เอกสารค่าตั๋วเครื่องบิน (กรณีเดินทางโดยเครื่องบิน)
- 2.10 หลังจากเคลียร์เงินเรียบร้อยแล้ว ทางการเงินของมหาวิทยาลัยฯ จะแจ้งให้คืนเงินค่าเดินทางไปราชการ (กรณีเงินเหลือจากการเดินทาง)